# TP ADMIN A DISTANCE\_SSH

ROMAIN LHEUREUX

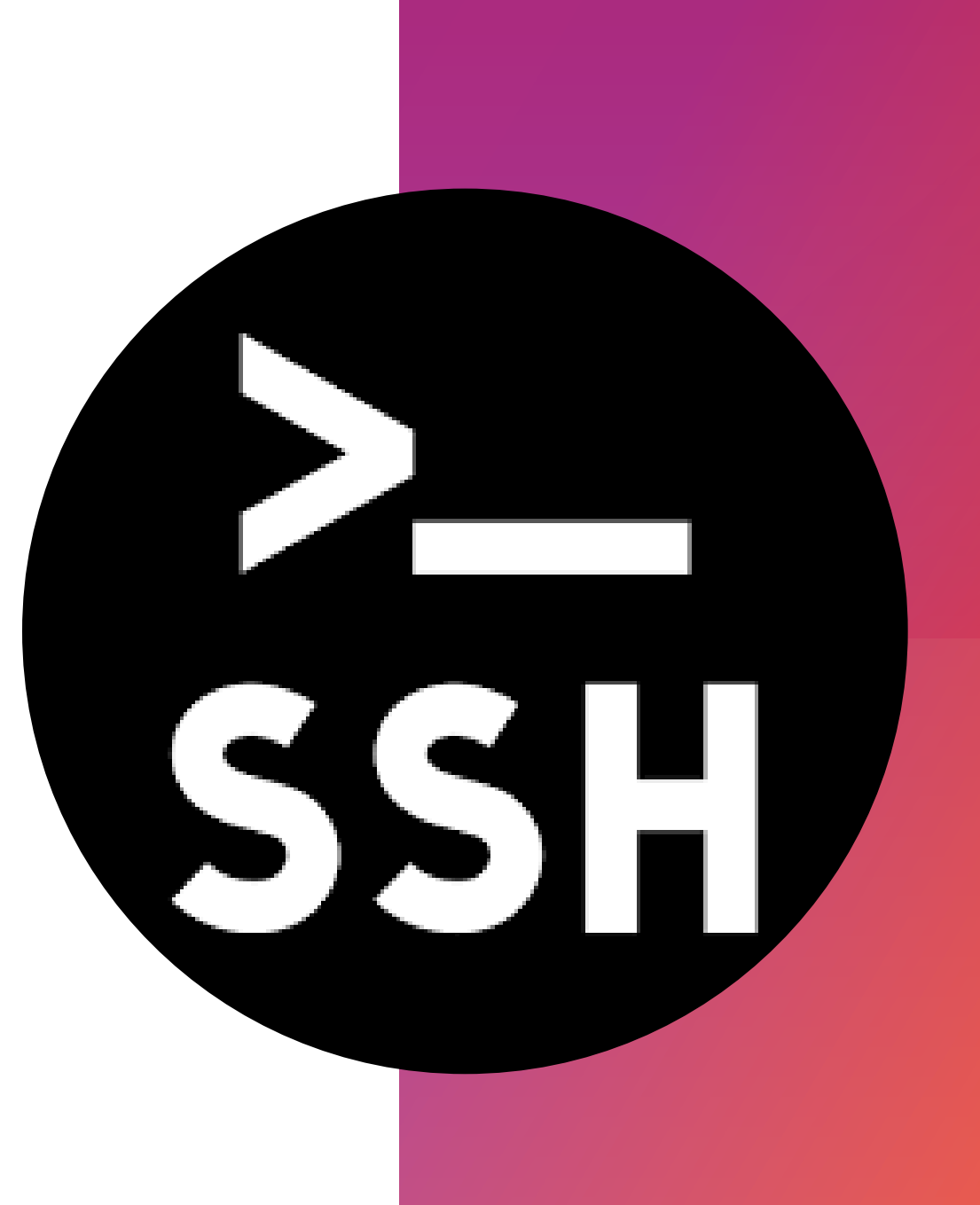

La commande "which ssh" est utilisée pour afficher le chemin absolu de l'exécutable SSH sur votre système.

root@debiansio:~# which ssh /usr/bin/ssh root@debiansio:~# \_

## LA COMMANDE "WHICH SSH"

## INSTALLER SSH

# **Commande:**

# « apt install opensshserver >>

# CONNECTION AU SSH

• Pour se connecter au ssh on peut utiliser PuTTY, il nous suffit de saisir l'adresse IP du serveur.

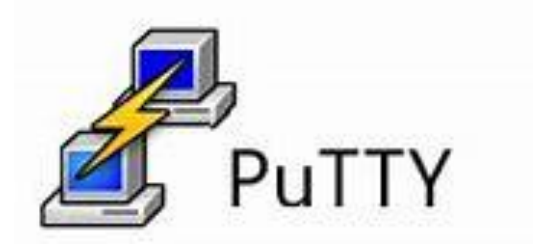

|                                | PuTTY Configuration                                                   | - 0 🛇             |
|--------------------------------|-----------------------------------------------------------------------|-------------------|
| Cate <u>g</u> ory:             | Basic options for your PuTTY sessi                                    | ion               |
| <ul> <li>Session</li> </ul>    | Specify the destination you want to connect to—                       |                   |
| Logging                        | Host Name (or IP address)                                             | Port              |
| <ul> <li>Terminal</li> </ul>   | 192.168.20.56                                                         | 22                |
| Keyboard                       | Connection type:                                                      |                   |
| Bell                           | ○ Ra <u>w</u> ○ <u>T</u> elnet ○ Rlog <u>i</u> n <b>○</b> <u>S</u> SH | ◯ Se <u>r</u> ial |
| Features                       | Load, save or delete a stored session                                 |                   |
| Window                         | Sav <u>e</u> d Sessions                                               |                   |
| Appearance                     |                                                                       |                   |
| Behaviour                      |                                                                       |                   |
| Translation                    | Default Settings                                                      | <u>L</u> oad      |
| Selection                      | debian                                                                |                   |
| Colours                        |                                                                       | Save              |
| Fonts                          |                                                                       | Delete            |
| <ul> <li>Connection</li> </ul> |                                                                       |                   |
| Data                           |                                                                       |                   |
| Proxy                          | Close window on e <u>x</u> it:                                        |                   |
| Telnet                         | Only on clea                                                          | n exit            |
| Rlogin                         |                                                                       |                   |
| ▶ SSH                          |                                                                       |                   |
|                                |                                                                       |                   |
| <u>A</u> bout                  | Open                                                                  | <u>C</u> ancel    |
|                                |                                                                       |                   |

| CO | ΝΝ | EC | ΟΝ    |
|----|----|----|-------|
|    |    |    | S S H |

 Comme nous pouvons le voir, nous somme connecter au serveur sous l'utilisateur "user".

|   |                                                                                                    |                                                                                                    | -                                                                                                    |  |  |  |  |  |  |  |
|---|----------------------------------------------------------------------------------------------------|----------------------------------------------------------------------------------------------------|----------------------------------------------------------------------------------------------------|--|--|--|--|--|--|--|
| I | PuTTY Security Alert - 🕫 🕻                                                                                                    |                                                                                                    |                                                                                                    |  |  |  |  |  |  |  |
|   | The server's host key i<br>the server is the comp<br>The server's ssh-ed25<br>ssh-ed25519255 eb:8<br>If you trust this host, I<br>cache and carry on co<br>If you want to carry or<br>key to the cache, pres<br>If you do not trust this<br>connection. | is not cached. You have<br>outer you think it is.<br>519 key fingerprint is:<br>83:e3:08:b3:60:86:82:9<br>press "Accept" to add t<br>nnecting.<br>n connecting just once,<br>s "Connect Once".<br>s host, press "Cancel" t | e no guarantee that<br>7:b1:0d:fa:d8:0b:66:76<br>the key to PuTTY's<br>without adding the<br>to abandon the |  |  |  |  |  |  |  |
|   | Accept Connect Once Cancel                                                                                                    |                                                                                                    |                                                                                                    |  |  |  |  |  |  |  |

102 160 20 56 - DUTTV

| user@debiansio: ~ -                                                                                                    |     |
|----------------------------------------------------------------------------------------------------|-----|
| Iogin as: user Iuser@192.168.20.56's password: Linux debiansio 6.1.0-17-amd64 #1 SMP PREEMPT_DYNAMIC Debian 6.1.69-1 0) x86_64                                                                  | (2  |
| The programs included with the Debian GNU/Linux system are free softwa<br>the exact distribution terms for each program are described in the<br>individual files in /usr/share/doc/*/copyright. | are |
| Debian GNU/Linux comes with ABSOLUTELY NO WARRANTY, to the extent<br>permitted by applicable law.<br>user@debiansio:~\$ []                                                                      |     |
|                                                                                                    |     |

# VÉRIFICATION DES DROITS

Commande : nano /etc/ssh/sshd\_config Avec cette commande nous pouvons accèdes a la configuration du ssh.

Comme vue plus tôt avec nous somme connecter sous l'utilisateur user. Et comme le montre le screen. Avec l'utilisateur user il n'est pas possible de modifier la configuration du ssh.

#### user@debiansio:~~\$ nano /etc/ssh/sshd\_config user@debiansio:~~\$ nano /etc/ssh/sshd\_config

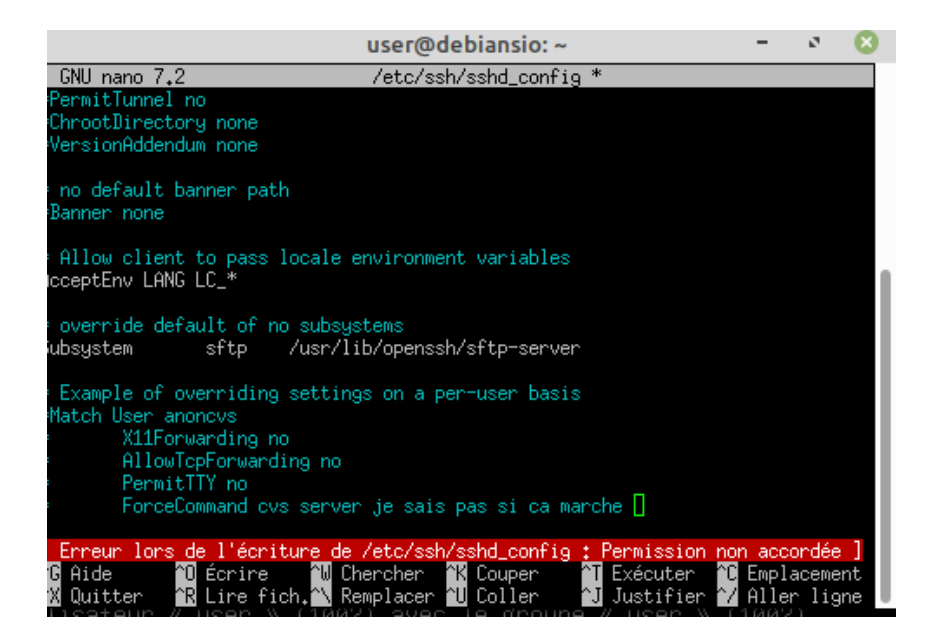

- Pour pouvoir modifier la configurations du ssh il nous faut passer en admin. Pour se faire nous allons utiliser la commande "SU"
- Ensuite une fois dans le nano nous pouvons changer le port du serveur ce qui peut augmenter la sécurité en rendant notre serveur moins visible pour les attaquants qui ciblent généralement les ports standard.
- Pour se faire trouver dans le nano « Port » et enlever le # pour que la modifications soit pris en compte

user@debiansio:~\$ su Mot de passe : su: Échec de l'authentification user@debiansio:~\$ su Mot de passe : root@debiansio:/home/user# nano /etc/ssh/sshd\_config]

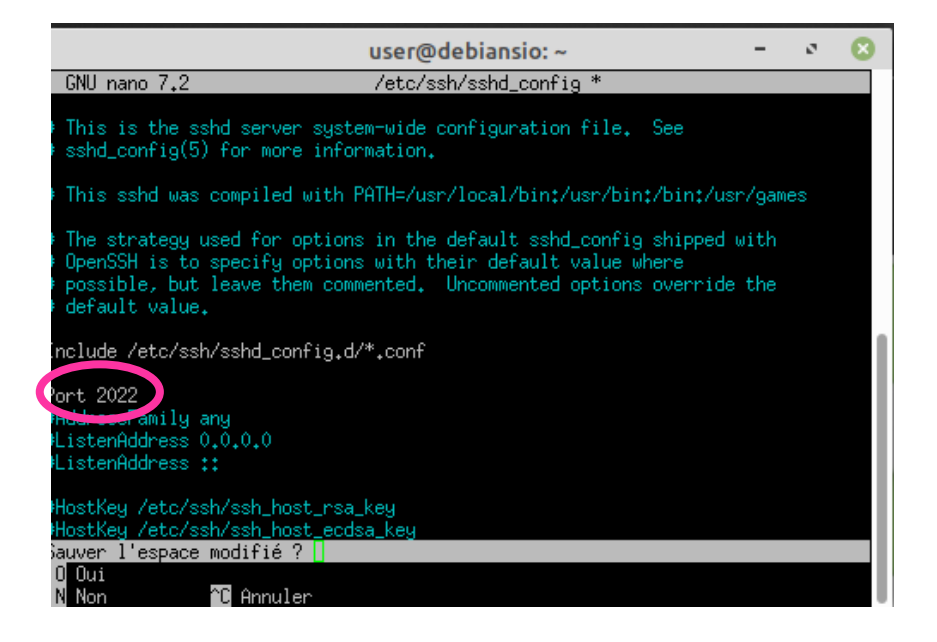

 Pour appliquer les modifications il faut effectuer la commande « service ssh stop » puis « service ssh start ».

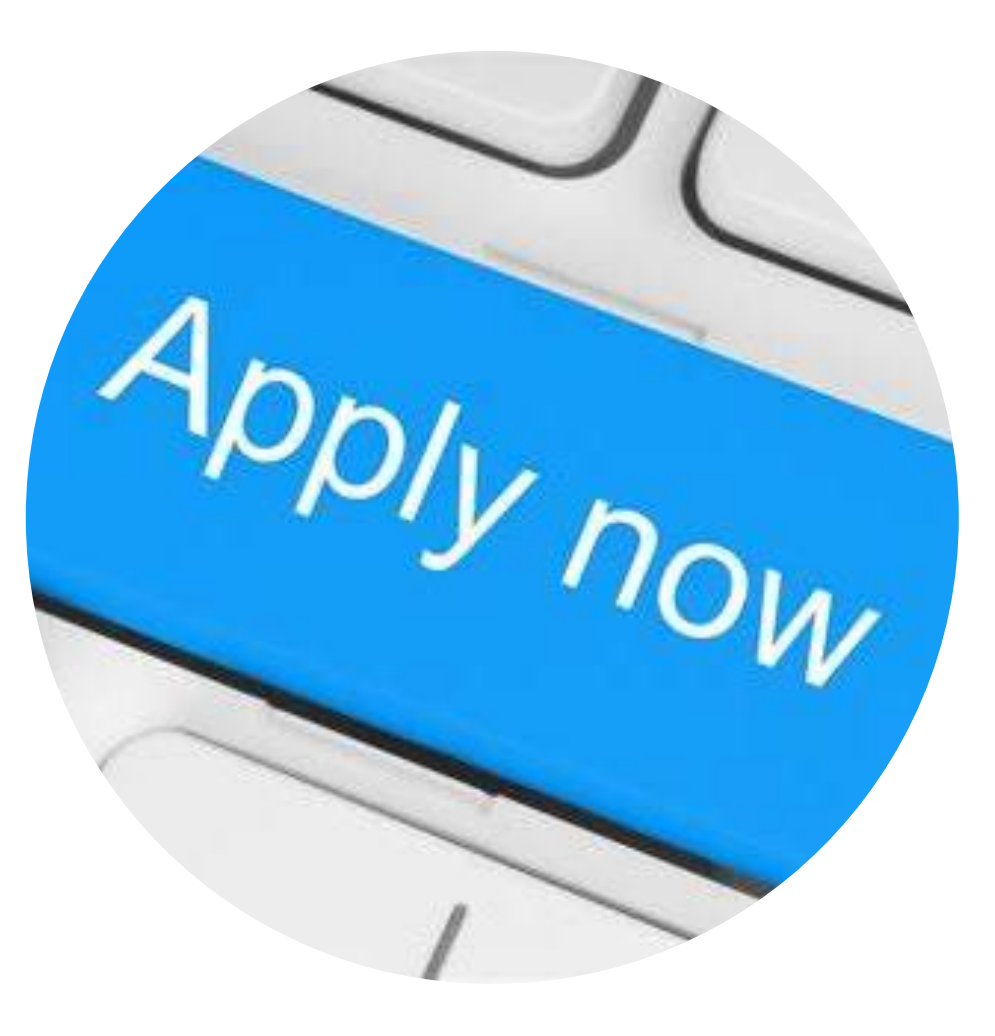

# CONNECTION AU Serveur SSH

- Pour verifier que nos modifications sont bien pris en compte nous allons une nouvelle fois nous connecter avec le port modifier,
- Pour revenir au port 22 il nous suffit de retourner dans le nano et mettre un # devant port

|                                                                                                    | PuTTY Configuration                            | - * 😢                             |  |  |  |  |  |  |
|----------------------------------------------------------------------------------------------------|------------------------------------------------|-----------------------------------|--|--|--|--|--|--|
| Cate <u>g</u> ory:                                                                                                    | Basic options for you                          | r PuTTY session                   |  |  |  |  |  |  |
| ▼ Session                                                                                                    | specify the destination you want to            | connect to                        |  |  |  |  |  |  |
| Logging                                                                                                    | Host <u>N</u> ame (or IP address)              | Port                              |  |  |  |  |  |  |
| ▼ Terminal                                                                                                    | 192.168.20.56                                  | 2022                              |  |  |  |  |  |  |
| Keyboard                                                                                                    | Connection type:                               |                                   |  |  |  |  |  |  |
| Bell                                                                                                    | ○ Ra <u>w</u> ○ <u>T</u> elnet ○ Rlog <u>i</u> | n 💽 <u>S</u> SH 🛛 Se <u>r</u> ial |  |  |  |  |  |  |
| Features                                                                                                    | Load, save or delete a stored session          |                                   |  |  |  |  |  |  |
| ▼ Window                                                                                                    | Sav <u>e</u> d Sessions                        |                                   |  |  |  |  |  |  |
| Appearance                                                                                                    |                                                |                                   |  |  |  |  |  |  |
| Behaviour                                                                                                    |                                                |                                   |  |  |  |  |  |  |
| Translation                                                                                                    | Default Settings                               | <u>L</u> oad                      |  |  |  |  |  |  |
| Selection                                                                                                    | debian                                         |                                   |  |  |  |  |  |  |
| Colours                                                                                                    |                                                | Save                              |  |  |  |  |  |  |
| Fonts                                                                                                    |                                                | Delete                            |  |  |  |  |  |  |
| <ul> <li>Connection</li> </ul>                                                                                                    |                                                |                                   |  |  |  |  |  |  |
| Data                                                                                                    |                                                |                                   |  |  |  |  |  |  |
| Proxy                                                                                                    |                                                |                                   |  |  |  |  |  |  |
| Telnet                                                                                                    | Only on clean exit                             |                                   |  |  |  |  |  |  |
| Riodin                                                                                                    | 192 168 20 56 - DuTT                           | v – 2                             |  |  |  |  |  |  |
|                                                                                                    | 172.100.20.30 - 1011                           |                                   |  |  |  |  |  |  |
|                                                                                                    | PuTTY Security Alert                           | - * 😣                             |  |  |  |  |  |  |
| The server's host key is not cached. You have no guarantee that<br>the server is the computer you think it is.<br>The server's ssh-ed25519 key fingerprint is:<br>ssh-ed25519 255 eb:83:e3:08:b3:60:86:82:97:b1:0d:fa:d8:0b:66:76<br>If you trust this host, press "Accept" to add the key to PuTTY's<br>cache and carry on connecting.<br>If you want to carry on connecting just once, without adding the<br>key to the cache, press "Connect Once".<br>If you do not trust this host, press "Cancel" to abandon the<br>connection. |                                                |                                   |  |  |  |  |  |  |
| Accept                                                                                                    | Connect Once                                   | <u>C</u> ancel                    |  |  |  |  |  |  |
| <u></u>                                                                                                    |                                                |                                   |  |  |  |  |  |  |

- Maintenant nous allons retouner dans le "nano" de notre serveur pour permettre de se connecter directement en root.
- Pour se faire il nous faut trouver "PermitRootLogin", Une fois trouver il faut retirer le # et mettre yes.

| #LogingraceTime_9m                                             |                                                                                                    |
|----------------------------------------------------------------|----------------------------------------------------------------------------------------------------|
| PermitRootLogin yes                                            |                                                                                                    |
| #MaxAuthTries 6                                                | 192.168.20.56 - PuTTY – 🔹 🙁                                                                                                    |
| #MaxSessions 10                                                | ₽ login as: root<br>₽ root@192.168.20.56's password:                                                                                                    |
| #PubkeyAuthentication yes                                      | Linux debiansio 6.1.0-17-amd64 #1 SMP PREEMPT_DYNAMIC Debian 6.1.69-1 (2023-12-3<br>0) x86_64                                                                                                    |
| # Expect .ssh/authorized_keys2<br>#AuthorizedKeysFile .ssh/a   | The programs included with the Debian GNU/Linux system are free software;<br>the exact distribution terms for each program are described in the<br>individual files in /usr/share/doc/*/copyright. |
| #AuthorizedPrincipalsFile none                                 | Debian GNU/Linux comes with ABSOLUTELY NO WARRANTY, to the extent                                                                                                    |
| #AuthorizedKeysCommand none<br>PhuthorizedKeysCommandUser nob  | Last login: Fri Feb 2 15:53:00 2024<br>_root@debiansio:~# [                                                                                                    |
| # For this to work you will al:<br>#HostbasedAuthentication po | S                                                                                                    |
| # Change to yes if you don't t                                 | n de la companya de la companya de la companya de la companya de la companya de la companya de la companya de l                                                                                    |
| # HostbasedAuthentication<br>#IgnoreUserKnownHosts no          |                                                                                                    |
| # Don't read the user's ~/.rho:                                | s                                                                                                    |
| #IgnoreRhosts yes                                              |                                                                                                    |

## UTILISATEUR SSH

- Nous allons creer des groupes et des utilisateurs pour notre serveur ssh
- Commande:
- Creation d'utisateur "adduser"
- Creation de groupe "groupadd"
- Mettre des utilisatueur dans des groupes " usermod –a –G "nom du groupe" "nom de l'utilisateur".

#### 192.168.20.56 - PuTTY Autre []: Cette information est-elle correcte ? [O/n] Ajout du nouvel utilisateur « user2 » aux groupes supplémentaires « user Hjout du nouvel utilisateur « user2 » aux groupes supplementaires « use Ajout de l'utilisateur « user2 » au groupe « users » ... root@debiansio:"# adduser user3 Ajout de l'utilisateur « user3 » ... Ajout du nouveau groupe « user3 » (1005) ... Ajout du nouvel utilisateur « user3 » (1005) avec le groupe « user3 » ( Création du répertoire personnel « /home/user3 » ... opie des fichiers depuis « /etc/skel » ... louveau mot de passe : Retapez le nouveau mot de passe : passwd : mot de passe mis à jour avec succès Modifier les informations associées à un utilisateur pour user3 Entrer la nouvelle valeur, ou appuyer sur ENTER pour la valeur par défa NOM []: Numéro de chambre []: Téléphone professionnel []: Téléphone personnel []: Autre []: ette information est-elle correcte ? [0/n] ) Ajout du nouvel utilisateur « user3 » aux groupes supplémentaires « user jout de l'utilisateur « user3 » au groupe « users » ... oot@debiansio:~# 🛽

| root@debiansio:"*# | usermod | -a | -G | etudiant user1 |   |
|--------------------|---------|----|----|----------------|---|
| root@debiansio:~#  | usermod | -a | -G | ssh user1      |   |
| root@debiansio:~#  | usermod | -a | -G | ssh user2      |   |
| root@debiansio:~#  | usermod | -a | -G | etudiant user3 | 3 |

 Pour mettre les mots de passe vide il nous faut trouver "permitEmptyPasswords" puis changer le "no" par "yes".

> / To disable tunneled clear text passwords, change to no here! /PasswordAuthentication yes ?ermitEmptyPasswords yes

 la commande chpasswd permet de mettre à jour rapidement et efficacement les mots de passe des utilisateurs.

#### root@debiansio:"# chpasswd

chpasswd : ligne 1 : il manque le nouveau mot de passe chpasswd : ligne 2 : il manque le nouveau mot de passe azerty chpasswd : ligne 3 : il manque le nouveau mot de passe user1:Password1 user2:Password1 user3:Password1

Pour chaque utilisateur nous allons créer un dossier .ssh grâce a la commande mkdir. Il va principalement stocker les clés d'authentification SSH et les configurations spécifiques à SSH pour cet utilisateur,

Pour renforcer la sécurité nous allons utiliser la commande « chmod 0770 ~/.ssh » ce qui a pour effet de limiter l'accès aux seuls propriétaires et membres du groupe, renforçant ainsi la protection des clés d'authentification SSH stockées à l'intérieur. -bash: user2 : commande introuvable root@debiansio:/home# cd user2 root@debiansio:/home/user2# mkdir .ssh[]

root@debiansio:~\* cd /home root@debiansio:/home# cd user1 root@debiansio:/home/user1# chmod 0770 ~/.ssh root@debiansio:/home/user1# cd .. root@debiansio:/home# cd user2 root@debiansio:/home/user2# chmod 0770 ~/.ssh root@debiansio:/home/user2# cd .. root@debiansio:/home# cd user3 root@debiansio:/home/user3# chmod 0770 ~/.ssh root@debiansio:/home/user3# chmod 0770 ~/.ssh

- Commande: ssh-keygen -t dsa -f ~/.ssh/id\_dsa.
- Cette commande nous permet de générer des clés. Ce qui est crucial pour sécuriser cela permet une authentifications sécurisée
- Nous allons faire cette commande pour chaque utilisateur.
- Il est normal que ces deux fichiers soient différents, car l'un est une clé privée et l'autre est une clé publique. La clé privée est gardée secrète et n'est pas partagée, tandis que la clé publique est partagée avec les serveurs distants. même si la clé publique est divulguée, la clé privée reste secrète, ce qui permet de vérifier l'identité de l'utilisateur.

| root@debiansio;~# ssh-keygen -t dsa -f /home/user2/.ssh/id_dsa    |
|-------------------------------------------------------------------|
| Generating public/private dsa key pair.                           |
| Enter passphrase (empty for no passphrase):                       |
| Enter same passphrase again:                                      |
| Your identification has been saved in /home/user2/.ssh/id_dsa     |
| Your public key has been saved in /home/user2/.ssh/id_dsa.pub     |
| The key fingerprint is:                                           |
| SHA256;9MY9U4y5kL/6Ko1mveh27zK7JX3CUUIocr1NpIdxtMA root@debiansio |
| The key's randomart image is:                                     |
| +[DSA 1024]+                                                      |
| loB=+=.                                                           |
| I*+EXoo                                                           |
| lo+++*                                                            |
| l. oo. o.                                                         |
| I S I                                                             |
| l.o. l                                                            |
| + = .                                                             |
| ++o=o o                                                           |
| I B=o+Oo                                                          |
| +[SHA256]+                                                        |
| root@debiansio:~~# 🗌                                              |

| root@debiansio:~~# ssh-keygen -t dsa -f /home/user1/.ssh/id_dsa   |
|-------------------------------------------------------------------|
| Generating public/private dsa key pair.                           |
| Enter passphrase (empty for no passphrase):                       |
| Enter same passphrase again:                                      |
| Your identification has been saved in /home/user1/.ssh/id_dsa     |
| Your public key has been saved in /home/user1/.ssh/id_dsa.pub     |
| The key fingerprint is:                                           |
| SHA256:+VhHuRCCEs7Ik4qnAGX5pm2JtQW5YzzFaI+qjfKTSXU root@debiansio |
| The key's randomart image is:                                     |
| +[DSA 1024]+                                                      |
| I+.o= I                                                           |
| Io+o=B E I                                                        |
| l++**o0 . o l                                                     |
| I+oo.€ o . I                                                      |
| I.o X * S . o I                                                   |
| B = + ,                                                           |
|                                                                   |
|                                                                   |
|                                                                   |
| +[SHA256] <u>+</u>                                                |
| root@debiansio:~#                                                 |

#### Avec la commande nano

~/.ssh/authorized\_keys sert a voir que les clés publiques car Les clés privées ne sont pas comprises car leur présence compromettrait la sécurité.

| root@del | biansio:~# | nano   | ~/.ssh/a | uthoriz                | ed_keys | 3       |        |        |       |       |       |                     |
|----------|------------|--------|----------|------------------------|---------|---------|--------|--------|-------|-------|-------|---------------------|
| GNU na   | ano 7.2    |        | /r       | oot/.ss                | h/autho | orized_ | keys   |        |       |       |       |                     |
| ssh-dss  | AAAAB3Nza  | C1kc3M | AAACBAOP | CKu <mark>O</mark> lwr | Is5YJxq | 4AARs 5 | EvaQjz | xM8rAH | AjVr3 | OxpPE | hcm5  | 5Rh>                |
| ssh-dss  | AAAAB3Nza  | Clkc3M | AAACBAI8 | /Q5eFwN                | SMTaHYa | WF9fc7  | qjlYuI | BzUrj0 | n5nHL | 6brE1 | ZehZv | 7 <mark>2</mark> 3> |
| ssh-dss  | AAAAB3Nza  | C1kc3M | AAACBAII | HWc7JHF                | RBkHOvs | Tee6Hh  | uT0/Qa | mCdAbp | TDRWj | wMLd7 | /g9hk | cOs>                |
|          |            |        |          |                        |         |         |        |        |       |       |       |                     |

 Maintenant nous allons voir si nous avons une connection en se connectant sur un utilisateur pour se faire nous allons utilizer la commande ssh user\_name@adresselPserveurSSH -p port

#### rootUdebiansio:"# ssh user1U192.168.20.56 -p 22 user1U192.168.20.56's password: Linux debiansio 6.1.0-17-amd64 #1 SMP PREEMPT\_DYNAMIC Debian 6.1.69-1 (2023-12-3 0) x86\_64

The programs included with the Debian GNU/Linux system are free software; the exact distribution terms for each program are described in the individual files in /usr/share/doc/\*/copyright.

Debian GNU/Linux comes with ABSOLUTELY NO WARRANTY, to the extent permitted by applicable law. user10debiansio:~\$ []

Maintenant nous allons configurer les accès au serveur ssh pour se faire nous avons les commandes: AllowUsers nom\_utilisateur1 ect AllowGroups nom du groupe1 ect

**# Authentication:** AllowUsers user1 user2 user3 AllowGroups root ssh

## TEST

sisr-6@sisr-6:~\$ ssh user1@192.168.20.56
user1@192.168.20.56's password:
Linux debiansio 6.1.0-17-amd64 #1 SMP PREEMPT\_DYNAMIC Deb
0) x86\_64

The programs included with the Debian GNU/Linux system ar the exact distribution terms for each program are describ individual files in /usr/share/doc/\*/copyright.

Debian GNU/Linux comes with ABSOLUTELY NO WARRANTY, to th permitted by applicable law.

Last login: Mon Feb 5 14:52:26 2024 from 192.168.20.56 user1@debiansio:~\$ 6@sisr-6:~\$ ssh user3@192.168.20.56 @192.168.20.56's password: debiansio 6.1.0-17-amd64 #1 SMP PREEMPT\_DYNAMI 6\_64

rograms included with the Debian GNU/Linux syst xact distribution terms for each program are de idual files in /usr/share/doc/\*/copyright.

in GNU/Linux comes with ABSOLUTELY NO WARRANTY, tted by applicable law.